## 數位發展部

# 111 年度政府網站易用性測試建議報告

# 000 消防局-住警器線上申請

# 執行單位:中華民國資訊軟體協會 中華民國 112 年1月

| — | ` | 緣起1    | L |
|---|---|--------|---|
| ニ | ` | 目的1    |   |
| Ξ | ` | 測試方法   | ) |
| 四 | • | 測試需求   | 3 |
| 五 | ` | 測試服務流程 | ŀ |
| 六 | ` | 測試成員背景 | ŀ |
| セ | ` | 测试结果分析 | ; |
| 八 | ` | 建議方案12 | ) |
| 九 | • | 結語     | ł |

# 表目錄

| 表 | 1 3 | 測試成員相關背景                | 4 |
|---|-----|-------------------------|---|
| 表 | 2 : | 關鍵步驟遇到的困難及使用行為          | 5 |
| 表 | 3 : | 測試成員操作服務時間與問題個數         | 3 |
| 表 | 4 3 | 系統易用性量表                 | ) |
| 表 | 5 3 | 與 foodpanda 懶人包應用對比示意表1 | 3 |
| 表 | 6   | 網站服務優化順序2               | 3 |

# 圖目錄

| 圖 | 1: | 「OOO 消防局住警器線上申請」服務流程關鍵步驟    | 4  |
|---|----|-----------------------------|----|
| 圖 | 2: | 網頁中補助對象說明                   | 10 |
| 圖 | 3: | 住警器補助注意事項                   | 11 |
| 圖 | 4: | 申請完成後的確認視窗                  | 12 |
| 圖 | 5: | foodpanda 平台與招募外送員申請介紹      | 15 |
| 圖 | 6: | foodpanda 外送員申請方式、基本條件確認畫面  | 16 |
| 圖 | 7: | foodpanda 外送員線上申請流程         | 17 |
| 圖 | 8: | foodpanda 外送員線上申請最後步驟       | 18 |
| 圖 | 9: | foodpanda 外送員線上申請最後步驟所需資料畫面 | 19 |
| 圖 | 10 | :foodpanda 閱讀開通信、領取裝備       | 20 |
| 圖 | 11 | :foodpanda 線上必看懶人包          | 21 |
| 圖 | 12 | :foodpanda之Q&A頁面            | 21 |
| 圖 | 13 | :加入申辨時程示意圖                  | 22 |
| 圖 | 14 | :申辦完成對話框示意圖                 | 23 |

#### 一、緣起

隨著科技應用蓬勃發展,民眾的日常生活與網路的連結越來越密切, 對政府機關提供網路服務的期待也逐日提升,政府網站作為實體政府與網 路世界的訊息交換管道,政府網站設計良窳影響民眾對機關服務的觀感與 評價,其中網站易用性測試(Usability Test)扮演著至關重要的角色。易用性 聚焦於網站服務滿足使用者的目標、使用情況為有效使用及有效率,結合 政府網站服務管理規範之架構,可提升民眾使用政府網站之感受,亦可有 效傳遞政府優質服務內容。

為提升政府網站服務品質與內容,數位發展部(前國家發展委員會) 於109年開始辦理政府網站易用性測試服務,邀請網站服務目標民眾實際 操作網站,提供網站易用性測試建議,協助各級政府機關提升網站服務品 質,並促進機關自我學習,精進網站設計思維。

本測試服務成果報告將置於政府網站交流平台分享,供機關人員參考 類似案例觀摩學習。並自本測試服務案例中,彙整政府機關共通性問題與 改善建議,作為研擬「政府網站服務品質量測與精進機制」與規劃政府網 站營運交流平台轉型之參考。

二、目的

機關網站經由易用性測試服務,瞭解使用者對網站服務的認知理解、 情緒感受及阻礙問題,並可參考設計專家建議,研擬網站精進之方向,進 而提升網站服務易用性與親和性,建構以民為本的政府網站服務環境。

1

#### 三、測試方法

依據「政府網站服務管理規範」附錄一:使用者中心設計建議。易用 性測試為執行步驟的關鍵任務之一,經常用來作為檢驗網站設計是否具有 良好的使用者體驗,目的是檢視既有的網站與服務,以及使用者在操作的 過程上碰到什麼問題與阻礙。測試步驟如下:

- (一)說明測試目的與注意事項:讓測試者瞭解測試目的為協助機關提升網站 之易用性,並提醒測試者測試前不須過度準備與檢視網站任務,同時測 試過程中,測試者須透過側錄軟體進行側錄。
- (二)執行任務:採用放聲思考法作為評核方法以完成指派之任務,其執行方 式為引導使用者在每一個互動過程中,將其內心的想法用語言表達,幫助設計專家掌握使用者心理。
- (三)填寫測試結果紀錄表:請測試者紀錄寫每一個步驟操作當下的狀況。
- (四)填寫系統易用性量表:請測試者填寫系統易用性量表,測量使用者使用 服務的感受程度。
- (五)分析並提供建議:設計專家進行評估,依測試結果剖析流程可改善之方法。
- (六)彙整測試結果:進行彙整建議草案並提供受測單位確認。

2

#### 四、測試需求

- (一)基本資料
  - 1.申請單位:OOO 消防局
  - 2.申請時間: 2022 年 8 月 29 日
  - 3.網站名稱:000 消防局
  - 4.網址:0000
  - 5.網站目標族群:地方居民
- (二)測試標的
  - 1.服務名稱:住警器線上申請
  - 2.服務目的:節省民眾時間
  - 3. 测試目的:民眾操作是否便利
  - 4.預計完成操作時間:5分鐘
  - 5.預期服務產出:顯示訊息「資料已輸入完成,我們將儘快為您處 理」。

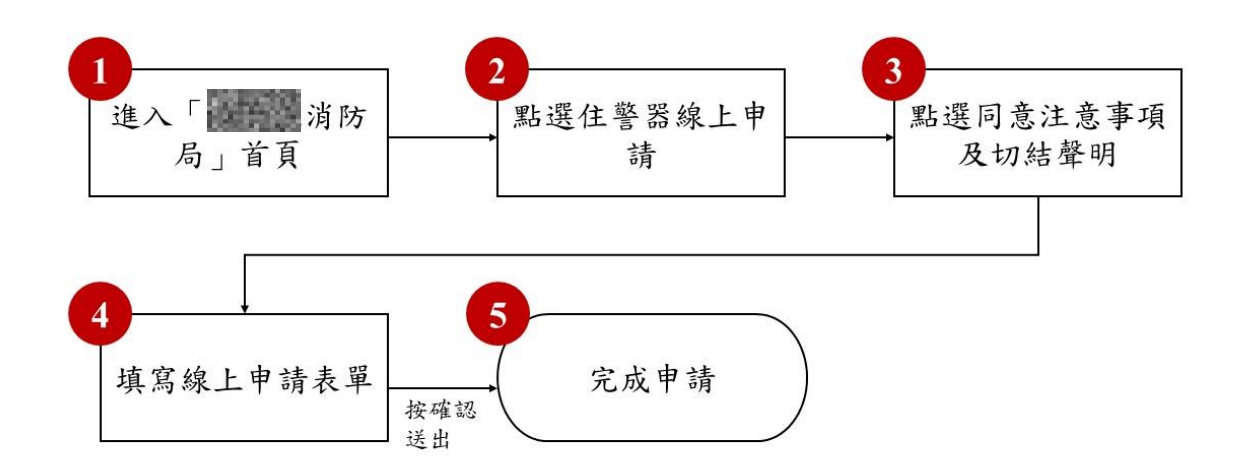

目前服務流程需操作5個關鍵步驟,如下圖1。

圖1:「OOO 消防局住警器線上申請」服務流程關鍵步驟

#### 六、測試成員背景

測試需求網站為戶籍或居住於 OOO 之一般民眾,本案測試者皆符合 目標族群。5 位一般民眾與1 位設計專家(如表1)進行機關網站易用性 測試,平常皆有使用電腦或智慧型手機聯絡與工作相關事務。

| 測試成員 | 性別 | 年齡   | 戶籍/居住地 | 職業            | 使用電腦<br>時間長度 |
|------|----|------|--------|---------------|--------------|
| 測試者1 | 女性 | 36 歲 | 000    | 電子技術服務<br>人員  | 6小時以上/天      |
| 測試者2 | 男性 | 41 歲 | 000    | 服務業行政總<br>務人員 | 6小時以上/天      |
| 測試者3 | 女性 | 29 歲 | 000    | 設計人員          | 4~5小時/天      |

表1:测試成員相關背景

4

| 測試成員 | 性別 | 年齡   | 戶籍/居住地 | 職業                      | 使用 電腦<br>時間 長度 |
|------|----|------|--------|-------------------------|----------------|
| 測試者4 | 女性 | 28 歲 | 000    | 000 醫療專業人員              |                |
| 測試者5 | 女性 | 29 歲 | 000    | 教育/藝文相<br>關產業學術<br>研究人員 | 6小時以上/天        |
| 設計專家 | 女性 | 38 歲 | 000    | 服務開發人員                  | 6小時以上/天        |

### 七、測試結果分析

(一)測試紀錄彙整

1. 關鍵步驟遇到的困難及使用行為,彙整如下表2。

| 關鍵步驟 |         | 遇到的困難      | 順利的原因        | 須注意的狀況    |
|------|---------|------------|--------------|-----------|
| 1    | 進入「000消 | 無          | 用 google 可以容 | 無         |
|      | 防局」首頁   |            | 易找到該網站。      |           |
|      | 點選住警器   | 測試者1:首頁資訊  | 測試過程中,許多     | 無         |
|      | 線上申請    | 相當多,逐一尋找申  | 測試者直接使用      |           |
|      |         | 請住警器頁面。    | 滑鼠往下滑,便找     |           |
| 2    |         |            | 到了連結,並沒有     |           |
|      |         | 測試者3:在首頁搜  | 碰到什麼困難。      |           |
|      |         | 尋住警器線上申請   |              |           |
|      |         | 的功能, 稍微花了一 |              |           |
|      |         | 點時間。       |              |           |
|      | 點選同意注   | 測試者1:進行測試  | 無            | 測試者2:在測試中 |
| 3    | 意事項及切   | 中,發現代領委託書  |              | 發現委託書附在申  |
|      | 結聲明     | 部分未提供連結,不  |              | 請書裡面,如果可  |
|      |         | 知在哪裡下載表格   |              | 以獨立一個頁面出  |

表2: 關鍵步驟遇到的困難及使用行為

|   | 關鍵步驟  | 遇到的困難          | 順利的原因    | 須注意的狀況    |
|---|-------|----------------|----------|-----------|
|   |       | 以進行填寫。         |          | 來會比較清楚。   |
|   |       |                |          |           |
|   |       | 測試者4:對同一地      |          |           |
|   |       | 址但非屬同一建築       |          |           |
|   |       | 物之不同戶申請者       |          |           |
|   |       | 有點看不懂,也不曉      |          |           |
|   |       | 得怎麼確認住的地       |          |           |
|   |       | 方是否已經申請。       |          |           |
|   |       |                |          |           |
|   |       | 測試者5:出現一份      |          |           |
|   |       | 像是同意書的說明       |          |           |
|   |       | 文件,標題寫補助條      |          |           |
|   |       | 件相關文字,部分內      |          |           |
|   |       | 容讓人有些疑惑,例      |          |           |
|   |       | 如:申請住警器是否      |          |           |
|   |       | 為補助的一種、是否      |          |           |
|   |       | 要符合補助資格才       |          |           |
|   |       | 能申請安裝等問題,      |          |           |
|   |       | 看了補助對象第二       |          |           |
|   |       | 點,覺得住家是大樓      |          |           |
|   |       | 且有消防設備好像       |          |           |
|   |       | 不符合需求,但整個      |          |           |
|   |       | 注意事項看了下來       |          |           |
|   |       | 有些似懂非懂,就繼      |          |           |
|   |       | 續申請看看。         |          |           |
|   | 填寫線上申 | 測試者4:因為居住      | 測試者照著填不  | 測試者5:在測試中 |
|   | 請表單   | 地是租屋處,不知道      | 會有太多的問題。 | 思考「是否一定要  |
| 4 |       | 是哪個里,後來是看      |          | 符合補助才能申   |
|   |       | google map 找一個 |          | 請?」、「不能自費 |
|   |       | 距離最近有標示出       |          | 申請之類的嗎?」  |

|   | 關鍵步驟 | 遇到的困難      | 順利的原因    | 須注意的狀況 |
|---|------|------------|----------|--------|
|   |      | 名字的里,也不確定  |          | 等的問題。  |
|   |      | 是否正確,但不妨礙  |          |        |
|   |      | 進行下一步動作。且  |          |        |
|   |      | 不知道 00 分隊跟 |          |        |
|   |      | OO東區分隊距離大  |          |        |
|   |      | 概多遠,也不確定是  |          |        |
|   |      | 不是自動跳出的選   |          |        |
|   |      | 項,但覺得應該都在  |          |        |
|   |      | 000,所以繼續申  |          |        |
|   |      | 請。         |          |        |
|   |      |            |          |        |
|   |      | 測試者5:出現要上  |          |        |
|   |      | 傳住宅照片的選項   |          |        |
|   |      | 有些非預期,且不清  |          |        |
|   |      | 楚需要怎樣的照片,  |          |        |
|   |      | 是住宅外觀還是內   |          |        |
|   |      | 装?後來發現非必   |          |        |
|   |      | 填就略過。      |          |        |
|   | 完成申請 | 無          | 部分受测者电脑  | 無      |
| 5 |      |            | 會自動填入資料, |        |
| - |      |            | 因此減少輸入時  |        |
|   |      |            | 間。       |        |

2.測試者操作此服務時間較機關的預期多2分13秒,完成平均時間:7 分鐘13秒。測試成員操作服務時間與問題個數如表3。

| 測試成員 | 測試完成時間 | 問題個數 | 可透過其他方式獲得<br>所須資訊之問題個數 |
|------|--------|------|------------------------|
| 測試者1 | 10分0秒  | 0    | 1                      |
| 測試者2 | 14分0秒  | 2    | 3                      |
| 測試者3 | 4分32秒  | 0    | 2                      |
| 測試者4 | 5分0秒   | 0    | 4                      |
| 測試者5 | 7分0秒   | 3    | 3                      |
| 設計專家 | 2分48秒  | 0    | 2                      |

表3: 測試成員操作服務時間與問題個數

3.透過系統易用性量表(System Usability Scale,SUS)瞭解使用者的認同 程度,本服務 SUS 分數<sup>1</sup> 平均為 76.6 分,如表 4。

使用者的感受來自於使用網站的總體印象,此測量為一般民眾使 用網站服務後施行,對每個題目進行 1-5 點評分(非常同意為5點, 非常不同意為1點)。根據易用性量表研究建議,SUS 分數均值為68 分,若測量分數在均值以下者,則表示其服務易用性急需改善。此SUS 分數僅作示範及參考用。

<sup>&</sup>lt;sup>1</sup> 依 SUS 計算公式而得,奇數題將各題的分數減1,得到每題的分數;偶數題用 5 減去每一題的分數,得到 每題的分數。所有題目分數加總乘以 2.5,即 SUS 總分。相關參考網站:<u>https://reurl.cc/R1qjDx</u>

表4:系統易用性量表

| 序  | 問題                               | 測試者1<br>評分 | 測試者2<br>評分 | 測試者3<br>評分 | 測試者4<br>評分 | 測試者5<br>評分 | 設計專家評分 |
|----|----------------------------------|------------|------------|------------|------------|------------|--------|
| 1  | 我想我會願意經常使用這<br>個網站。              | 2          | 2          | 4          | 5          | 3          | 3      |
| 2  | 我覺得這個網站過於複<br>雜。                 | 2          | 4          | 2          | 1          | 2          | 2      |
| 3  | 我認為這個網站很容易使<br>用。                | 4          | 3          | 4          | 5          | 4          | 5      |
| 4  | 我想我需要有人幫助才能<br>使用這個網站。           | 2          | 2          | 2          | 1          | 1          | 1      |
| 5  | 我覺得這個網站的功能整<br>合得很好。             | 3          | 3          | 5          | 5          | 3          | 4      |
| 6  | 我覺得這個網站有太多不<br>一致的地方。            | 3          | 2          | 1          | 1          | 2          | 1      |
| 7  | 我可以想像大部份的人很<br>快就可以學會使用這個<br>網站。 | 4          | 2          | 4          | 5          | 4          | 4      |
| 8  | 我覺得這個網站使用起來<br>很麻煩。              | 2          | 3          | 2          | 1          | 2          | 1      |
| 9  | 我很有自信能使用這個網<br>站。                | 4          | 4          | 4          | 5          | 5          | 5      |
| 10 | 我需要學會很多額外的資<br>訊,才能使用這個網站。       | 2          | 1          | 2          | 1          | 3          | 1      |
| 總分 | _                                | 65         | 55         | 80         | 100        | 72.5       | 87.5   |
| 分數 | 均值                               | 76.6       |            |            |            |            |        |

(二)關鍵議題

根據使用者測試的結果(請參見附件),整理出5項關鍵議題。1.不確定服務是有條件補助,或是有需要皆可申請

在申請流程中看到注意事項及切結聲明的內容(圖2),標題描述 補助條件之相關文字,乍看下會疑惑申請住警器是否為補助中的一種? 且會聯想到是否需要符合補助資格才可申請安裝,網站內並未特別詳 述這方便的資訊,以致測試者在操作時會有些遲疑。

## 住警器補助條件、注意事項及切結聲明

#### ·補助對象

- 補助對象:全面開放居住或設籍於本懸尚未申請補助之民眾攜帶身分證自行至鄰近消防分隊申請或線上申請
- 2. 六樓以上集合住宅已設有火警自動警報設備,不予補助。

圖2:網頁中補助對象說明

2. 無法確認自己是否符合申請資格

(1) 無法確認住家條件是否合格

在本次測試者中有測試者的住家是在大樓,且具有消防設備, 此類住戶並未詳述在是否符合申請資格之中,在申請流程中,該測 試者檢視注意事項時有些疑惑,但仍繼續試著申請,操作過程中, 因使用者的遲疑以至於申請流程不順暢。

(2) 無法確認是否已申請過

在申請過程中,使用者不曉得如何確認居住的地方已經申請過 住警器,且對「同一地址但非屬同一建築物之不同戶申請者」這類 名詞有點看不懂,造成讓使用者停留在頁面猶豫。 3.未告知申請流程中需準備之文件

在申請流程中出現要上傳住宅照片的選項,此項目有些超出部分 測使者的預期,且未告知需要住宅之外觀照片或是室內照片,雖然該 項目為非必填,有些使用者直接略過該操作,但不在預期中的操作流 程仍造成使用者在操作中的困惑。

4.不知道如何取得所需的文件

在申請的注意事項中,有「委託書」與「居住證明」等相關文件 (如圖3),但在申請流程未提及委託書該如何取得,也並無相關連結 顯示在頁面,使用者因尋找不到委託書下載的地方,或是得多花一些 時間下載委託書而造成操作不順暢。

#### ·注意事項

- 申請補助<u>同一地址補助1組,不重複補助,以申請1次為限</u>,如有不足請自行購買,並依「住宅用 火災警報器設置辦法」設置。<u>如遇有同一地址但非屬同一建築物之不同戶申請者,則由轄區分隊</u> 派員實地勘查確認後補助。
- 2. 領取時攜帶身分證,若居住地與身分證不同者,另攜帶水、電、稅及繳費單等居住證明文件。
- <u>如有代領需求,請攜帶委託書(為民服務-申辦須知及表單下載-彰化縣補助住宅用火災警報器申</u> 請作業流程-附件申請表)、委託者及被委託者雙方身分證正本及居住證明文件。
- 4. 現場查核實際條件如與申請補助資格不符或已申請補助者,不予補助設置。
- 本局補助之住警器為偵煙型探測器,勿裝設於廚房等易致誤報位置。
- <u>本補助案申請後,將有專人聯繫您前往消防分隊領取,若申請後30日未領取,則申請無效,請重 新申請。如10日內未收到相關電子郵件,請直接撥打分隊電話詢問。</u>
- 7. 鑒於近日申請量龐大,如果收到已受理卻未接獲電話通知者,請於收到受理郵件3日後運撥打分 隊電話詢問進度,或直接備妥相關佐證資料至申請之分隊領取。

#### 圖3:住警器補助注意事項

5.不確定申請至領取的期程安排

在申辦流程的最後步驟,畫面顯示確認視窗並附帶說明:「資料已 輸入完成,我們將儘快為您處理。」(如圖 4),然而,民眾多半對會 何時才可以拿到住警器感到好奇,網頁上並未顯示約多久時間可以拿 到住警器,以致民眾雖進行完申請流程,但流程結束後卻有不確定感。

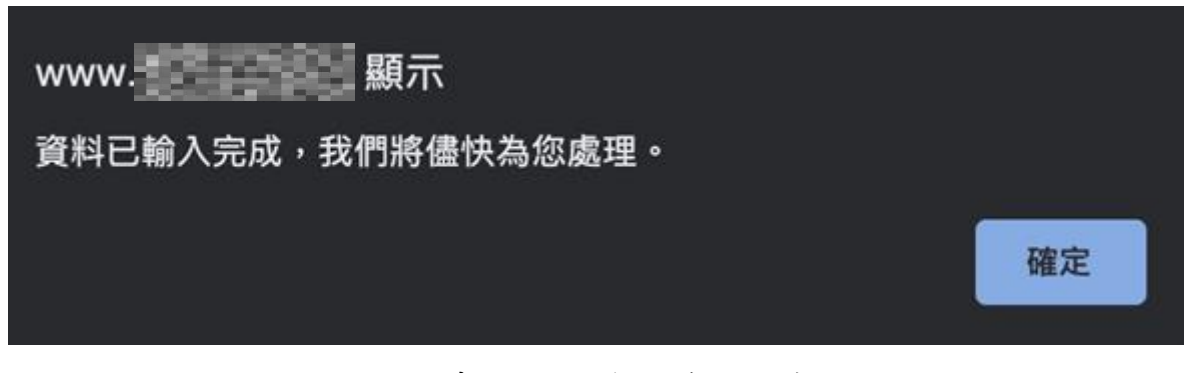

圖4:申請完成後的確認視窗

#### 八、建議方案

OOO 消防局「住警器線上申請」為提供民眾住警器線上申請之服務, 根據測試結果分析的5項關鍵議題「不確定服務是有條件補助,或是有需 要皆可申請」、「無法確認自己是否符合申請資格」、「未告知申請流程中需 準備之文件」、「不知道如何取得所需的文件」及「不確定申請至領取的期 程安排」,整理出2項建議方案,詳細說明如下:

(一)使用申辦懶人包

關鍵議題中的「不確定服務是有條件補助,或是有需要皆可申請」、「無法確認自己是否符合申請資格」、「未告知申請流程中需準備之文件」、「不知道如何取得所需的文件」,這四大項議題都是「申辦須知」。因此,將這四大項關鍵議題,統一以「申辦懶人包」來處理。以下,以foodpanda 外送員招募懶人包為例(如表 5),總共分為八段:

| 懶人包項目           | Foodpanda 外送員<br>招募內容 | 住警器線上申請內容                       | 重點項目                                             |
|-----------------|-----------------------|---------------------------------|--------------------------------------------------|
| 介紹平台與申<br>請管道   | 平台與申請管道<br>之介紹        | 住警器功能介紹                         | 讓使用者對平台<br>有初步認識。                                |
| 說明申請方式          | 線上開通、現場諮<br>詢及再次合作    | 線上申請與現場申請<br>之說明                | 介紹不同申請方<br>式的流程。                                 |
| 確認基本條件          | 開通文件:駕照、<br>帳戶等       | 開通文件、房屋類型、<br>居家偵煙設備狀況等<br>標準   | 讓使用者確認自<br>身是否符合申請<br>資格。                        |
| 進行線上申請<br>流程    | 流程介紹、外部連<br>結         | 申請表格或連結                         | 列出申請表單所<br>需內容或其他須<br>填寫之表單。                     |
| 上傳所需文件          | 買裝備、合約簽署              | 無                               | 申請住警器過程<br>無須購買裝備與<br>準備合約。                      |
|                 | 上傳申請用所需<br>資料         | 上傳身份證及照片等<br>相關資料等              | 顯示 需 上 傳 文 件<br>之範本內容。                           |
| 收取確認信件<br>與領取裝備 | 閱讀開通信、如何<br>領取裝備      | 收信確認申請,告知<br>等待通知約10天再領<br>取住警器 | 讓使用者得知須<br>收取電子郵件以<br>確認申請,並透過<br>進度了解進申請<br>進度。 |

表5:與 foodpanda 懶人包應用對比示意表

| 懶人包項目  | Foodpanda 外送員<br>招募內容          | 住警器線上申請內容                     | 重點項目                            |
|--------|--------------------------------|-------------------------------|---------------------------------|
| 閱讀行前教學 | 上線必看懶人包:<br>外送員執行外送<br>任務之教學範例 | 領取流程介紹:與民<br>眾說明須攜帶之文件<br>及準備 | 介紹領取注意事<br>項,減少民眾遺<br>漏攜帶證件。    |
| 說明申辦問題 | 招募的各類問題<br>集錦                  | 申辦之問題集錦                       | 讓使用者透過瀏<br>覽問題錦集,了解<br>多半民眾之疑問。 |

而針對該懶人包項目對應之內容,其說明如以下幾點:

1.介紹平台與申請管道

部分使用者是有目的的進入消防局網站,進而查找線上住警器申請之功能,但也有瀏覽消防局網頁,不管是透過何管道而來之使用者, 皆可能有初次接觸此平台的民眾,因此應有平台與申請管道之簡介等 相關資訊,且可如範例圖 5,增加該平台說明影片,讓使用者可更快 了解該平台。

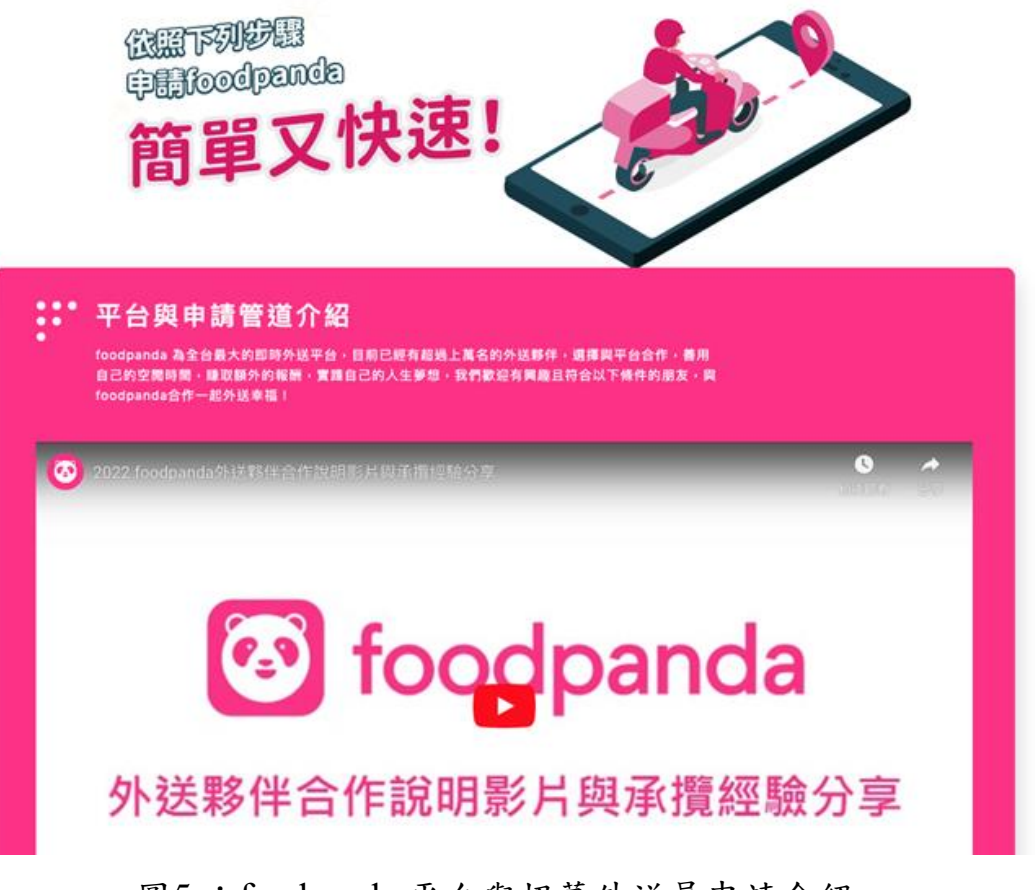

圖5: foodpanda 平台與招募外送員申請介紹

圖片來源: <u>https://foodpandarider.tw/join</u>

2. 說明申請方式

目前機關服務有線上申辦及臨櫃申辦,透過申請方式說明,使用 者可檢閱不同的申辦流程(如圖 6),並思考何種申辦方式較適合自己,

再針對自己需要的申辦方式作準備,以減少民眾申辦的時間。

3.確認基本條件

在本易用性測試之中,有部分使用者在流程中不確定自己是否符 合資格,而造成在申辦流程中,因遲疑以致操作流程不順暢,在此建 議將符合申辦資格的基本條件列出供民眾確認,以確保使用者在申請 流程中確認自己符合資格(如圖 6),減少在操作流程中的不確定感。

| 線上快速                                                                                                    | 開通 ▼                                                                                                    | •                                   | 現場諮詢                                         | 會 🔽 | :    | I | 申請再次合作 |
|----------------------------------------------------------------------------------------------------|----------------------------------------------------------------------------------------------------|-------------------------------------|----------------------------------------------|-----|------|---|--------|
| 確認條件                                                                                                    | 申請流程                                                                                                    | ii                                  | 後步驟                                          |     | 領取裝備 |   | 選取時段   |
|                                                                                                    |                                                                                                    |                                     |                                              |     |      |   |        |
| 確認符合                                                                                                    | ≧基本條件                                                                                                    | $\odot$                             |                                              |     |      |   |        |
|                                                                                                    |                                                                                                    | 0                                   |                                              |     |      |   |        |
| 10月1日 66 (四 マナ か)                                                                                                    |                                                                                                    |                                     |                                              |     |      |   |        |
| 间通用领入计                                                                                                    |                                                                                                    |                                     |                                              |     |      |   |        |
| 间通用须又件<br>01 中華民國                                                                                                    | 身分證                                                                                                    |                                     |                                              |     |      |   |        |
| 01 中華民國<br>02 本人之中                                                                                                    | ・<br>身分證<br>國信託台幣帳戶(實                                                                                                    | 體存摺/數位帳/                            | 戶)                                           |     |      |   |        |
| 间通州须文件<br>01 中華民國<br>02 本人之中<br>03 六個月內                                                                                                    | •<br>身分證<br>圍信託台幣帳戶(實<br>申請之全部區間良民                                                                                               | 體存摺/數位帳.<br>證                       | 戶)                                           |     |      |   |        |
| 间通州须文件<br>01 中華民國<br>02 本人之中<br>03 六個月內<br>【雙北、基隆、                                                                                                    | •<br>爾信託台幣帳戶(實<br>申請之全部區間良民<br>• • • • • • • • • • • • • • • • • • •                                                             | 體存摺/數位帳。<br>證<br>地區】可先開通後           | 戶)                                           |     |      |   |        |
| <ul> <li>同週川須又件</li> <li>01 中華民國</li> <li>02 本人之中</li> <li>03 六個月內</li> <li>【雙比、基準、</li> <li>04 普通重型</li> </ul>                                                                | ・<br>身分證<br>國信託台幣帳戶(實<br>申請之全部區間良民<br>・桃園、新竹、苗園、台中<br>機車駕照、行照                                                                    | 體存摺/數位帳.<br>證<br>地區]可先開通後           | 戶)<br>補文件                                    |     |      |   |        |
| <ul> <li>同週川須又件</li> <li>01 中華民國</li> <li>02 本人之中</li> <li>03 六個月内</li> <li>【雙北、基隆・</li> <li>04 普通重型</li> <li>05 有效期限</li> </ul>                                               | •<br>身分證<br>國信託台幣帳戶(實<br>申請之全部區間良民<br>• 桃園、新竹、苗栗、台中<br>機車駕照、行照<br>內之強制險卡或電子                                                      | 體存摺/數位帳。<br>證<br>地區]可先開通後<br>式強制險照片 | 戶)<br>補文件<br>(不支援PDF#                        | 2)  |      |   |        |
| <ul> <li>・・・・・・・・・・・・・・・・・・・・・・・・・・・・・・・・・・・・</li></ul>                                                                                                    | ・<br>身分證<br>國信託台幣帳戶(實<br>申請之全部區間良民<br>・<br>桃園、新竹、苗栗、台中<br>機車駕照、行照<br>内之強制險卡或電子<br>線上開戶教學 ▶                                       | 體存摺/數位帳。<br>證<br>地區]可先開通後<br>式強制險照片 | 戶)<br><sup>補文件</sup><br>(不支援PDF <sup>4</sup> | 읉)  |      |   |        |
| <ul> <li>01 中華民國</li> <li>02 本人之中</li> <li>03 六個月內</li> <li>【雙北、基隆、</li> <li>04 普通重型</li> <li>05 有效期限</li> <li>查看中國信託</li> </ul>                                               | <ul> <li>身分證</li> <li>國信託台幣帳戶(實申請之全部區間良民</li> <li>• 桃園、新竹、苗栗、台中</li> <li>機車駕照、行照</li> <li>內之強制險卡或電子</li> <li>線上開戶款學 ▶</li> </ul> | 體存摺/數位帳<br>證<br>地區]可先開通後<br>式強制險照片  | 戶)<br><sup>補文件</sup><br>(不支援PDF <sup>4</sup> | 2)  |      |   |        |
| <ul> <li>回週川須又件</li> <li>01 中華民國</li> <li>02 本人之中</li> <li>03 六個月內</li> <li>【雙北、基隆・</li> <li>04 普通重型</li> <li>05 有效期限</li> <li>查看中國信託</li> <li>"注意:</li> <li>通知該紙幣:</li> </ul> | ・<br>身分證<br>國信託台幣帳戶(實<br>申請之全部區間良民<br>・桃園、新竹、苗栗、台中<br>機車駕照、行照<br>内之強制險卡或電子<br>線上開戶教學 ▶                                           | 體存摺/數位帳。<br>證<br>地區]可先開通後<br>式強制險照片 | 戶)<br>補文件<br>(不支援PDF<br>4                    | 22) |      |   |        |

圖6: foodpanda 外送員申請方式、基本條件確認畫面

圖片來源:<u>https://foodpandarider.tw/join</u>

4.進行線上申請流程

使用者在進行線上流程時,透過懶人包的介紹可透過線上流程申請之重要項目(如圖7),讓使用者大略了解該申請流程之重點流程, 並清楚該填寫之內容。

| <section-header><section-header>OC NOT ON CORRECTION STATE State State</section-header></section-header> | 確      | 認條件                                                                                 | 申請流程                                            | 最後步驟                                      | Þ              | 領取裝備    | 選取時段 |
|----------------------------------------------------------------------------------------------------|--------|-------------------------------------------------------------------------------------|-------------------------------------------------|-------------------------------------------|----------------|---------|------|
| <image/> <image/> <image/> <text><section-header><section-header><section-header><section-header><section-header></section-header></section-header></section-header></section-header></section-header></text>                                                                                                    | 60 min | ) 完成線上F<br>——<br>  申請機號 :                                                           | 申請流程 🗐                                          |                                           |                |         |      |
| <section-header><section-header><section-header><section-header><section-header><section-header><section-header><section-header><section-header></section-header></section-header></section-header></section-header></section-header></section-header></section-header></section-header></section-header>                                                                                                    |        | *                                                                                   | 選擇「想要上線的城                                       | 式市」、 填寫「聯絡 <b>〕</b>                       | <b>章訊」及</b> 係  | 存「申請網頁」 |      |
| ・注思:         ・注要保存此申請問題、你可以在這個建結查證到所有申請問證的強度。         ・注要保存此申請問題、你可以在這個建結查證到所有申請問證的強度。         ・注要保存此申請問意、你可以在這個連結查證到所有申請問證的強度。         ・注思:         ・注思:         ● 詳細申請申題於相互最下方點整 [0x] 按照。         ● 評[0x] 表示你已了解申請預知。該質圖時無法再次関数。         ● 探し「文」、教育你已了解申請預知」、該質圖時無法再次関数。         ● 評価生夢 開讀測驗題目出處懶人包,讓你快速了解學習重點         ● 挑邱作主)         ● 講座現在方課程         ● 批明注主         ● 非理不引法課程         ● 講座残務案         ● 提單系統(pandarider)欄撰語         ● 提單系統(pandarider)欄撰語         ● 認知解注                                                                                                    |        |                                                                                     |                                                 | 立即申請→                                     |                |         |      |
| 開通步驟1:詳讀申請步驟         •注意:         ● 詳讀申請步驟於網頁最下方點擊 [ok] 按續.         ● 按下 [ok] 表示你已了解申請須知,該賈麗將無法再次開散.         ● 按下 [ok] 表示你已了解申請須知,該賈麗將無法再次開散.         ■ 開通 步驟2: 載 看影片與合作須知 「通過測驗」         B 随識測驗題目出處備人包,讓你快速了解學習重點         ● 外送承撰合作影片 點此前往 ▶         ● 燕平安3大課程 點此前往 ▶         ● 決實服務條款 點此前往 ▶         ● 按單系統(pandarider) 模擬器 點此前往 ▶                                                                                                    |        | <ul> <li>*注意:</li> <li>● 個人相關資訊(1</li> <li>● 一定要保存此申</li> <li>● 若是要透過朋友担</li> </ul> | 電子信箱、身分證字號及手機<br>青網頁,你可以在這個連結查<br>食膳方式申請,請記得要使用 | 號碼等)請務必填寫正確<br>跨到所有申請階段的進度<br>推薦人提供的連結完成帳 | 。<br>。<br>就申請。 |         |      |
| <ul> <li>・注意:</li> <li>● 詳讀申請步驟於病頁最下方點擊 [0x] 按鈕・</li> <li>● 按下 [0x] 表示你已了解申請須知・該頁圖將無法再次開啟・</li> <li> 開通步驟2: 觀看影片與合作須知「通過測驗」 點此前往 ▶ 開讀測驗題目出處懶人包,讓你快速了解學習重點 • 外送承攬合作影片 點此前往 ▶ ● 熊平安3大課程 點此前往 ▶ ● 承攬服務條款 點此前往 ▶ ● 接單系統(pandarider)模擬器 點此前往 ▶ </li> </ul>                                                                                                    |        | 開通步驟1:詳                                                                             | 謮申請步驟                                           |                                           |                |         |      |
| 開通步驟2: 觀看影片與合作須知「通過測驗」<br>點此前往 ▶ 閱讀測驗題目出處懶人包,讓你快速了解學習重點<br>• 外送承攬合作影片 點此前往 ▶<br>• 熊平安3大課程 點此前往 ▶<br>• 承攬服務條款 點此前往 ▶<br>• 接單系統(pandarider)模擬器 點此前往 ▶                                                                                                    |        | <ul> <li>注意:</li> <li>詳讀申請步聽於#</li> <li>按下【OK】表示</li> </ul>                         | 用頁最下方點擊【OK】按鈕。<br>你已了解申請須知,該頁面測                 | ,<br>序無法再次開啟 •                            |                |         |      |
| 【開題梦馨2:截看影片與苦作須知「通過潮驗」<br>點此前往▶ 閱讀測驗題目出處懶人包,讓你快速了解學習重點<br>• 外送承攬合作影片 點此前往▶<br>• 熊平安3大課程 點此前往▶<br>• 承攬服務條款 點此前往▶<br>• 接單系統(pandarider)模擬器 點此前往▶                                                                                                    |        | L mutano - m                                                                        |                                                 |                                           |                |         |      |
| <ul> <li>・外送承攬合作影片 點此前往 ▶</li> <li>・ 熊平安3大課程 點此前往 ▶</li> <li>● 承攬服務條款 點此前往 ▶</li> <li>● 接單系統(pandarider)模擬器 點此前往 ▶</li> </ul>                                                                                                    |        | 開題梦離2・観                                                                             | 電影力與音FF須和 ;<br>讀測驗題目出處懶人包                       | • 讓你快速了解學習                                | 重點             |         |      |
| <ul> <li>・ 熙平安3大課程 點此前往 ▶</li> <li>● 承攬服務條款 點此前往 ▶</li> <li>● 接單系統(pandarider)模擬器 點此前往 ▶</li> </ul>                                                                                                    |        | <ul> <li>外送承攬合作影</li> </ul>                                                         | 月 點此前往 ▶                                        |                                           |                |         |      |
| ● 接單系統(pandarider)模擬器 點此前往 ▶                                                                                                    |        | <ul> <li>         ·</li></ul>                                                       | 點此前往 ▶                                          |                                           |                |         |      |
|                                                                                                    |        | <ul> <li>接單系統(pand)</li> </ul>                                                      | arider)模擬器 點此前                                  | 往 🕨                                       |                |         |      |

圖7: foodpanda 外送員線上申請流程

圖片來源:<u>https://foodpandarider.tw/join</u>

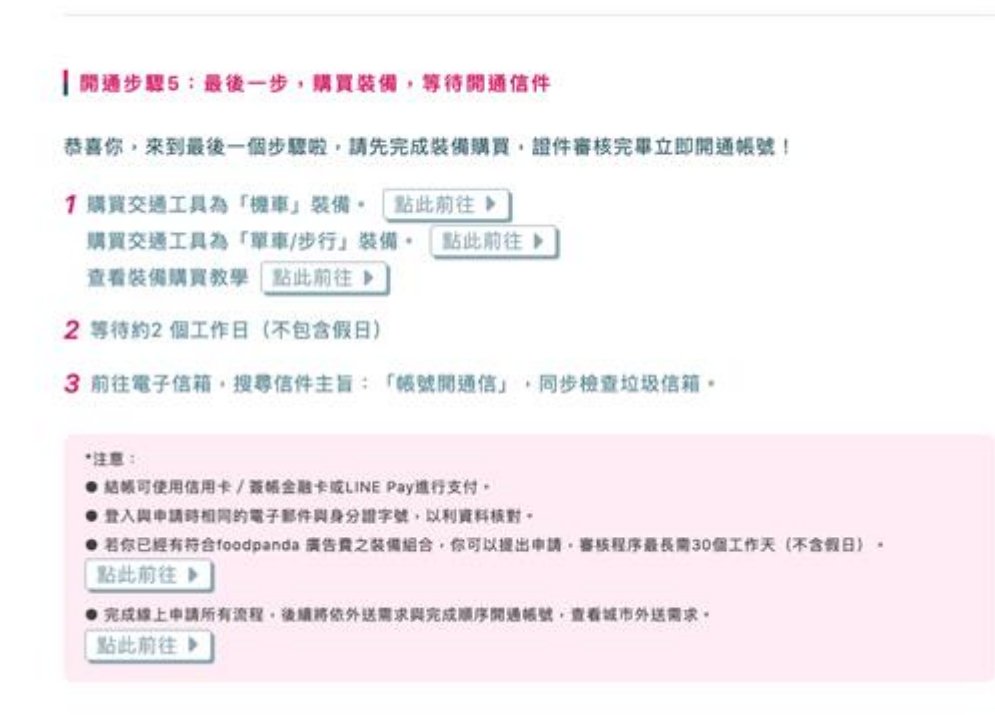

圖8: foodpanda 外送員線上申請最後步驟

圖片來源: <u>https://foodpandarider.tw/join</u>

5.上傳所需文件

將使用者申請所需之文件,例如:證件照、照片等所需之文件 顯示並增加範本(如圖9),讓使用者得知該準備的文件為何,並知 曉正確範本以減少上傳錯誤資料之機率。

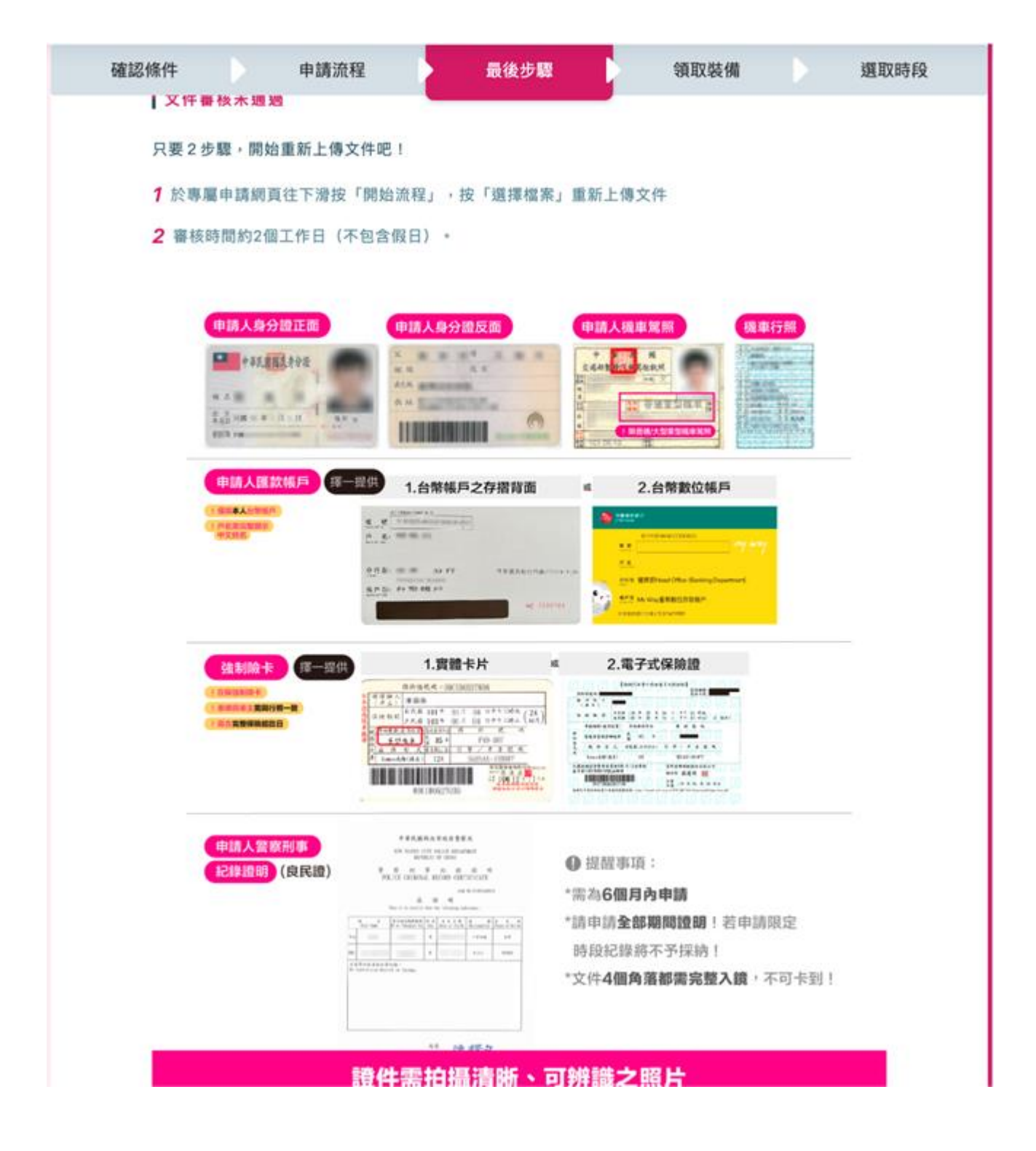

圖9: foodpanda 外送員線上申請最後步驟所需資料畫面

圖片來源:<u>https://foodpandarider.tw/join</u>

6.收取確認信件與領取裝備

本階段之內容為,告知使用者需前往電子信箱收取申請通知確認 信,如下圖 10 範例,並告知需等待之天數,讓使用者得知申請流程 完成後之程序。

|       | 確認條件 申請流程 最後步驟 領取裝備 選取時段                                                                                                    |
|-------|----------------------------------------------------------------------------------------------------|
| 5 min | 閱讀開通信,領取裝備                                                                                                    |
|       | <ol> <li>1 前往電子信箱,搜尋信件主旨:「帳號開通信」,同步檢查垃圾信箱</li> <li>2 下載接單系統(pandarider) 點此前往 ▶</li> <li>3 更改接單系統(pandarider) 登入密碼</li> </ol> |
|       | <ul> <li>4 加入LINE@官方帳號 / 新夥伴群組:</li> <li>● LINE@官方帳號: 點此前往 ▶</li> <li>● 新夥伴群組:城市專屬連結將於「帳號開通信」提供。</li> </ul>                  |
|       | <ul> <li>注意:</li> <li>如收到LINE@官方帳號「foodpanda外送團隊」註冊成功通知,務必點擊下方『查詢帳戶資訊』就能收到最新強檔活動、<br/>重要通知公告。</li> </ul>                     |
|       |                                                                                                    |

圖10: foodpanda 閱讀開通信、領取裝備

圖片來源: <u>https://foodpandarider.tw/join</u>

7. 閱讀行前教學

在此顯示使用者前往領取住警器之準備,例如:需準備之文件、 委託他人領取該準備之文件等,如參考範例圖 11,讓民眾知道該準備 之項目,以減少領取時遺漏文件之狀況。

| min |                                  |
|-----|----------------------------------|
|     | 準備好了嗎!不要怕,上線前先看過以下資訊,保證讓你上線如魚得水! |
|     | 7 查看外送範圍 點此前往 ▶                  |
|     | 2 查看報酬規則 點此前往 ▶                  |
|     | 3 接單系統(pandarider)操作教學 點此前往 ▶    |
|     | 4 參加【走出外送新手村】活動,由專人分享送餐秘訣 點此前往 ▶ |
|     | 對了!新夥伴完成指定任務還能獲得豐厚的開通獎金,等你來挑戰!   |
|     | 開通獎金 脳此前往 ▶                      |

圖11: foodpanda 線上必看懶人包

圖片來源:<u>https://foodpandarider.tw/join</u>

8. 說明申辦問題

在民眾瀏覽網站時或許會有其他問題,可點選問題錦集的功能, 如範例圖 12 之 Q&A 頁面,讓民眾操作中有問題時可先尋找是否有相 關問題之解說,讓其可先自行解決操作上的疑問。

| Q&A                                                                                                    |   |
|----------------------------------------------------------------------------------------------------|---|
| 全部 >>                                                                                                    |   |
| · 【線上-系統】完成線上快速開通步驟後,什麼時候可以開通帳號?                                                                                   | t |
| 請先確認是否已確實完成下方所有步驟:                                                                                                 |   |
| 步驟一〇〇:詳讀申請步驟                                                                                                    |   |
| 步驟二℃、観看影片及測驗                                                                                                    |   |
| ▽ 龍二 ¥ ↓ 1 得 甲 萌 乂 忤<br>+ 聰 四 ▼ ・ 今 約 第 第                                                                          |   |
| 少霧五℃・日前吸音                                                                                                    |   |
|                                                                                                    |   |
| *注意:                                                                                                    |   |
| ●請確認你填寫的電子鄧件與身分證字號在所有申請階段皆相同。                                                                                      |   |
| ●帳號審核進度與開通資訊會以信件通知,我們將依完成順序與外送需求開通帳號安排出貨。                                                                          |   |
| ●出貨堂王你將會收到領號成功間通通知信,收到基備後發可以立即上線做!                                                                                 |   |
| ● 四 質 間 √ 約 10 目 / 20 /82 /8 /90 /00 /20 /20 /01 /01 /2 /20 /01 /8 /02 /01 /20 /20 /20 /20 /20 /20 /20 /20 /20 /20 |   |
|                                                                                                    |   |
| ──── 【線上-系統】線上快速開通網頁一直呈現空白?                                                                                        | 4 |
| •                                                                                                    |   |
|                                                                                                    |   |
| 【除工-永就】除工民送明翅喉號已収到設備卻無法堂入或上線,找該怎麼辦?                                                                                | 4 |

圖12: foodpanda 之 Q&A 頁面

圖片來源:<u>https://foodpandarider.tw/join</u>

(二) 增加申辨時程的介紹與提醒

測試者提及想要追蹤進度,以了解何時可以領取住警器。而追蹤進 度有很多種作法,例如:追蹤物流狀況、追蹤醫院看診順序等,都是追 蹤進度。然而,在這個案例裡,測試者提及追蹤進度,更像是「了解接 下來幾天後要領東西」。基於對時程的不確定性,而提出要追蹤。

然而,住警器從申辦到安裝,時程可長達一個半月,不是急迫性很高的事情。因此,不用做到時時追蹤或排隊追蹤,而是提供給民眾一個時程表,就能夠讓民眾安心,也知道申辦後,大約幾天後沒有消息,再來詢問即可。因此,時程圖可設計在申辦介紹區塊(如圖 13),使用者便可透過進度檢視以得知自己的申請進度。

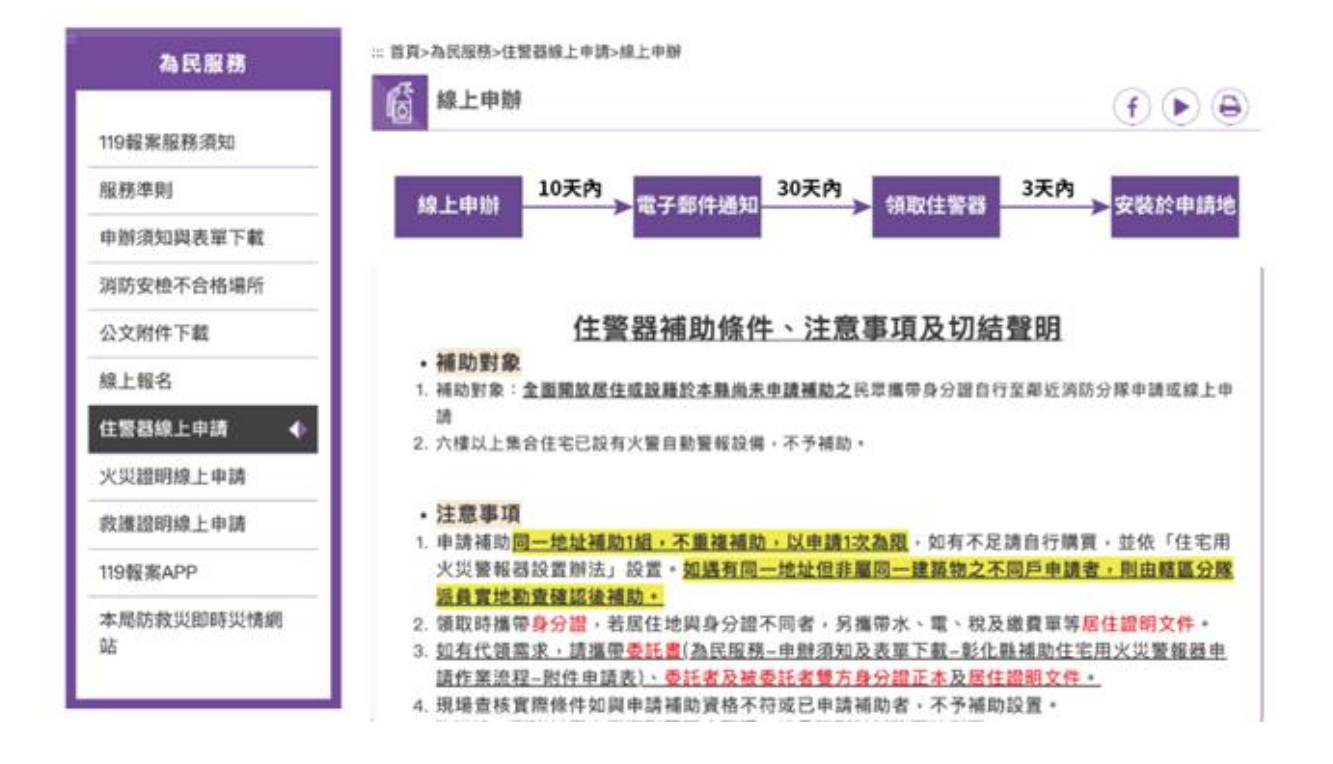

圖13:加入申辦時程示意圖

此外,在申辦後,也能在快顯視窗中提醒申辦者(如圖 14)。讓申 辦者可以更安心。甚至可以在快顯視窗中,備註若有任何問題,可致電 00-0000-0000。

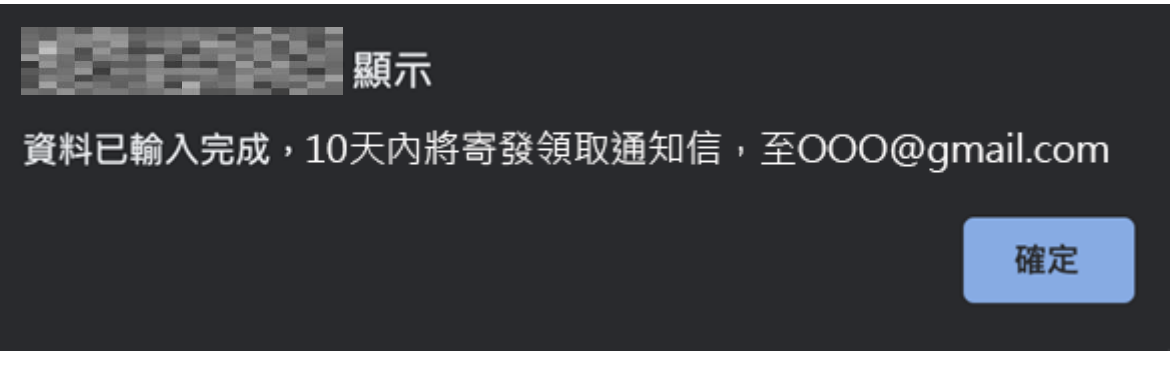

#### 圖14:申辦完成對話框示意圖

以上2項建議方案,依據使用者測試過程中易發生中斷點與易用性5 面向評估,列出網站服務優化順序如下表6,依數字小為優先,即在使用 者的操作過程中,使用者是否能感受到立即性的改善,並解決主要問題為 優先項目,作為機關後續網站優化的參考依據。

| 關鍵議題         | 建議方案      | 優化順序 | 易用性面向  |
|--------------|-----------|------|--------|
| 不確定服務是有條件補助, |           |      |        |
| 或是有需要皆可申請    |           |      |        |
| 無法確認自己是否符合申請 |           |      |        |
| 資格           | 使用申辦懶人包   | 1    | 效率、满意度 |
| 未告知申請流程中需準備之 |           |      |        |
| 文件           |           |      |        |
| 不知道如何取得所需的文件 |           |      |        |
| 不確定申請至領取的期程安 | 增加申辨時程的介紹 | 2    | 易記、避免錯 |
| 排            | 與提醒       | 2    | 誤      |

表6:網站服務優化順序

#### 九、結語

本易用性測試以評估網站服務流程現況為基礎,分析使用者測試結果, 彙整使用過程之關鍵議題,提出協助服務提供者與服務使用者省工、省時 與易學之建議,依據改善優先順序列點如下:

A.使用申辦懶人包

B.增加申辨時程的介紹與提醒

以上建議方案提供 OOO 消防局-住警器線上申請服務,未來精進方向 與設計參考,建議後續會同利害關係人(包含服務提供者、服務使用者、 系統開發廠商等)一同研擬實際可落實之執行細節,讓政府網站服務品質 更臻完善。 附件:測試紀錄表

#### 测試紀錄說明

1. 测試狀況數字與方框底色代表意義如下:

狀況 1(白底色□)表示:順利完成;

狀況 2(黃底色□)表示:有一些問題但可自行解決;

狀況 3(紅底色□)表示:無法完成,如無法進入下一頁或是選錯。

2. 测試者對不同的頁面反應與思考皆不相同,對不同介面測試者會有不同的問題狀況或紀錄數量。

例如:在測試A網站中,測試者覺得首頁清晰明瞭,很快地就找到指定的申請項目,但點進去功能項目看到該項 目申請表單讓人眼花撩亂,需要花些時間逐一填寫完成。故該測試紀錄為:

首頁:狀況1:很快地找到指定的申請項目。

申請表單:狀況2:表單欄位很多,讓人有些眼花撩亂,要思考一下該填甚麼;狀況1:填寫好表單,「完成」按 鍵表示很明顯,直接點選送出。

故首頁與申請表單的狀況記錄與數量會不相同。

測試者1:

| 頁面 | 首頁      | 搜尋結果                                                                                                    | 申辦須知與表單                                                                                                    | 線上申辦    | 資料填寫      | 輸入完成                                                                                                    |
|----|---------|----------------------------------------------------------------------------------------------------|----------------------------------------------------------------------------------------------------|---------|-----------|----------------------------------------------------------------------------------------------------|
| 名稱 |         |                                                                                                    |                                                                                                    |         |           |                                                                                                    |
| 畫面 |         | NUME         NUM         Orange           NUM         NUM         NUM           NUM         NUM         NUM | DESEN         ==0-4000-00000000           Linkwasza,<br>Kara         Dataszasza           Mackaro Control<br>Control<br>Control<br>Radio<br>Control<br>Radio<br>Radio<br>Control<br>Radio<br>Control<br>Radio<br>Radio<br>Control<br>Radio<br>Radio<br>Radi |         |           | Marriella     Marriella     Marr |
| 碰到 | 狀況:1    | 狀況:1                                                                                                    | 狀況:1                                                                                                    | 狀況:1    | 狀況:2      | 狀況:1                                                                                                    |
| 的狀 | 進入首頁後,看 | 還好第二筆就是                                                                                                    | 先確認說明內容,一                                                                                                    | 先確認說明後進 | 開始填寫資料,為了 | 輸入完成,但無法                                                                                                    |
| 況或 | 到右上角有搜尋 | 申請流程的選項。                                                                                                    | 開始都是寫實體,後                                                                                                    | 入下一步。   | 找照片有花了一些  | 查詢自己的申請                                                                                                    |
| 問題 | 的功能,所以就 |                                                                                                    | 來有看到可以線上申                                                                                                    |         | 時間,然後驗證過期 | 狀態,再重新確認                                                                                                    |
|    | 直接試看看搜尋 |                                                                                                    | 請,進入線上申請的                                                                                                    |         | 要再重新輸入一組, | 看看查不查的到,                                                                                                    |
|    | 「住警器」。  |                                                                                                    | 網址。                                                                                                    |         | 以為自己的圖片尺  | 但因為沒會員功                                                                                                    |
|    |         |                                                                                                    |                                                                                                    |         | 寸超過所以顯示紅  | 能,所以才無法記                                                                                                    |
|    |         |                                                                                                    |                                                                                                    |         | 字,但重新確認後發 | 錄是誰申請的。                                                                                                    |
|    |         |                                                                                                    |                                                                                                    |         | 現我的照片檔案很  |                                                                                                    |

|  |  | 少,那個提示訊息本 |  |
|--|--|-----------|--|
|  |  | 來就是紅色的。   |  |
|  |  |           |  |

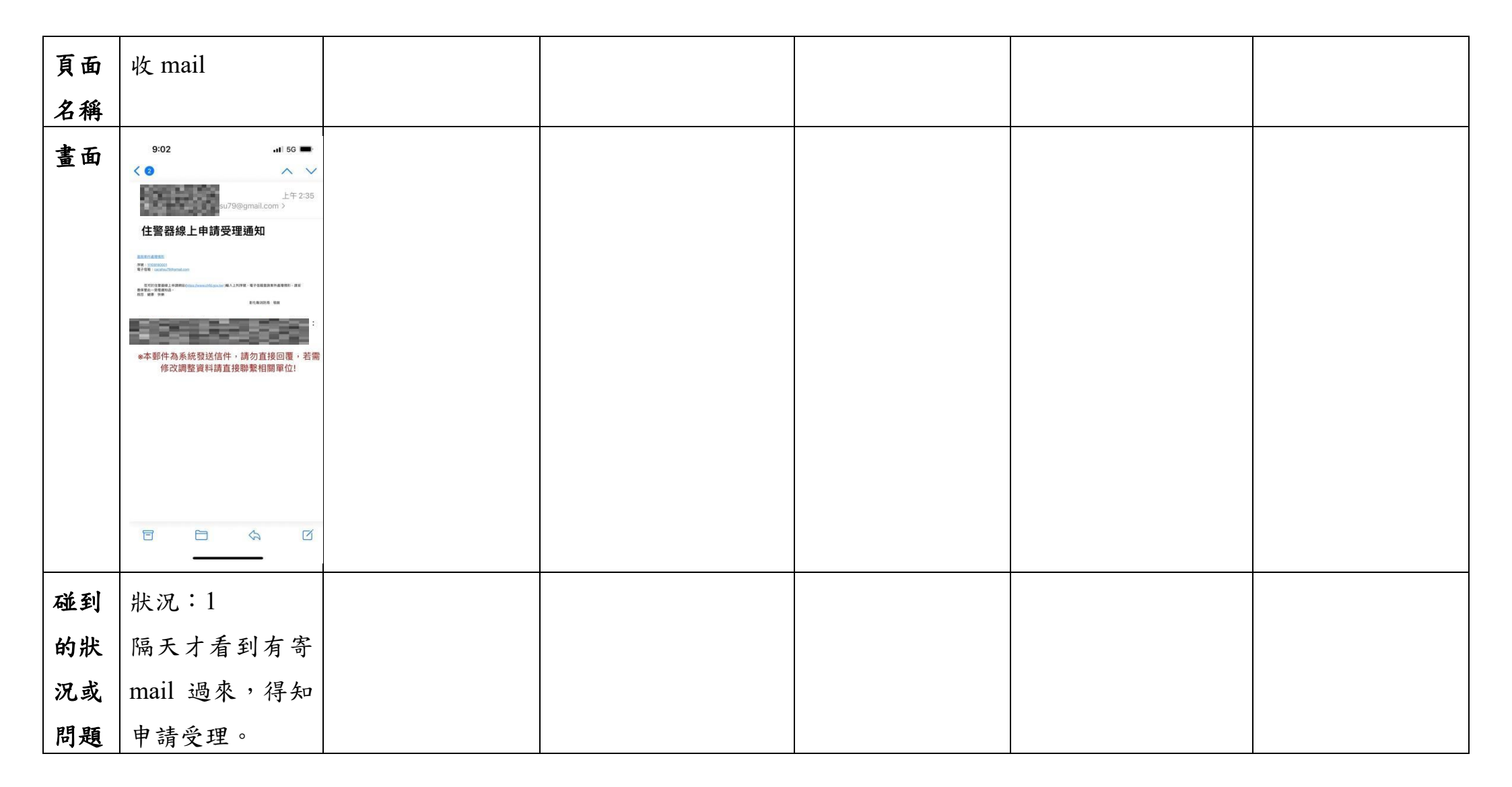

## 測試者2:

| 頁面 | 首頁                | 住警器申請說明                                                                                                    | 線上申辦-進度查詢                                                                                                    |  |  |
|----|-------------------|----------------------------------------------------------------------------------------------------|----------------------------------------------------------------------------------------------------|--|--|
| 名稱 |                   |                                                                                                    |                                                                                                    |  |  |
| 畫面 |                   | 125年末期日       125年末期日         125年末期日       125年末期日         125年末期日       125年末期日         125年末期日       125年末期日         125年末期日       125年末期日         125年末期日       125年末期日         125年末期日       125年末期日         125年末月日       125年末月日         125年末日       125年末月日         125年末日       125年末月日         125年末日       125年末日         125年末日       125年末日         125年末日       125年末日         125年末日       125年末日         125年末日       125年末日         125年末日       125年末日         125年末日       125年末日         125年末日       125年末日         125年末日       125年末日         125年末日       125年末日         125年末日       125年末日         125年末日       125年末日         125年末日       125年末日         125年末日       125年末日          125年末日       125年末日         125年末日       125年末日         125年末日       125年末日         125年末日       125年末日         125年末日       125年末日         125年末日       125年末日         125年末日       125年末日         125年末日       125年末日 <th>ALRAR   Indek Karkan   Indek Karkan   Indek Karkan   Markan   Markan   Markan   Markan   Markan   Markan   Markan   Markan   Markan   Markan   Markan   Markan   Markan   Markan   Markan   Markan   Markan   Markan   Markan   Markan   Markan   Markan   Markan   Markan   Markan   Markan   Markan   Markan   Markan</th> | ALRAR   Indek Karkan   Indek Karkan   Indek Karkan   Markan   Markan   Markan   Markan   Markan   Markan   Markan   Markan   Markan   Markan   Markan   Markan   Markan   Markan   Markan   Markan   Markan   Markan   Markan   Markan   Markan   Markan   Markan   Markan   Markan   Markan   Markan   Markan   Markan |  |  |
| 碰到 | 狀況:2              | 狀況:1                                                                                                    | 狀況:1                                                                                                    |  |  |
| 的狀 | 首頁資訊相當多,逐一尋找申請住警器 | 說明申請資格條件。                                                                                                    | 申辦完成後電子信箱會收到通知                                                                                                    |  |  |
| 況或 | 頁面。               |                                                                                                    | 信,可用序號與申請電子信箱查詢                                                                                                    |  |  |
| 問題 |                   |                                                                                                    | 申辨進度。                                                                                                    |  |  |
| 碰到 |                   | 狀況:3                                                                                                    |                                                                                                    |  |  |
| 的狀 |                   | 代領委託書部分未提供連結不知在哪                                                                                                    |                                                                                                    |  |  |

| 況或 | 裡下載表格填寫。 |  |
|----|----------|--|
| 問題 |          |  |

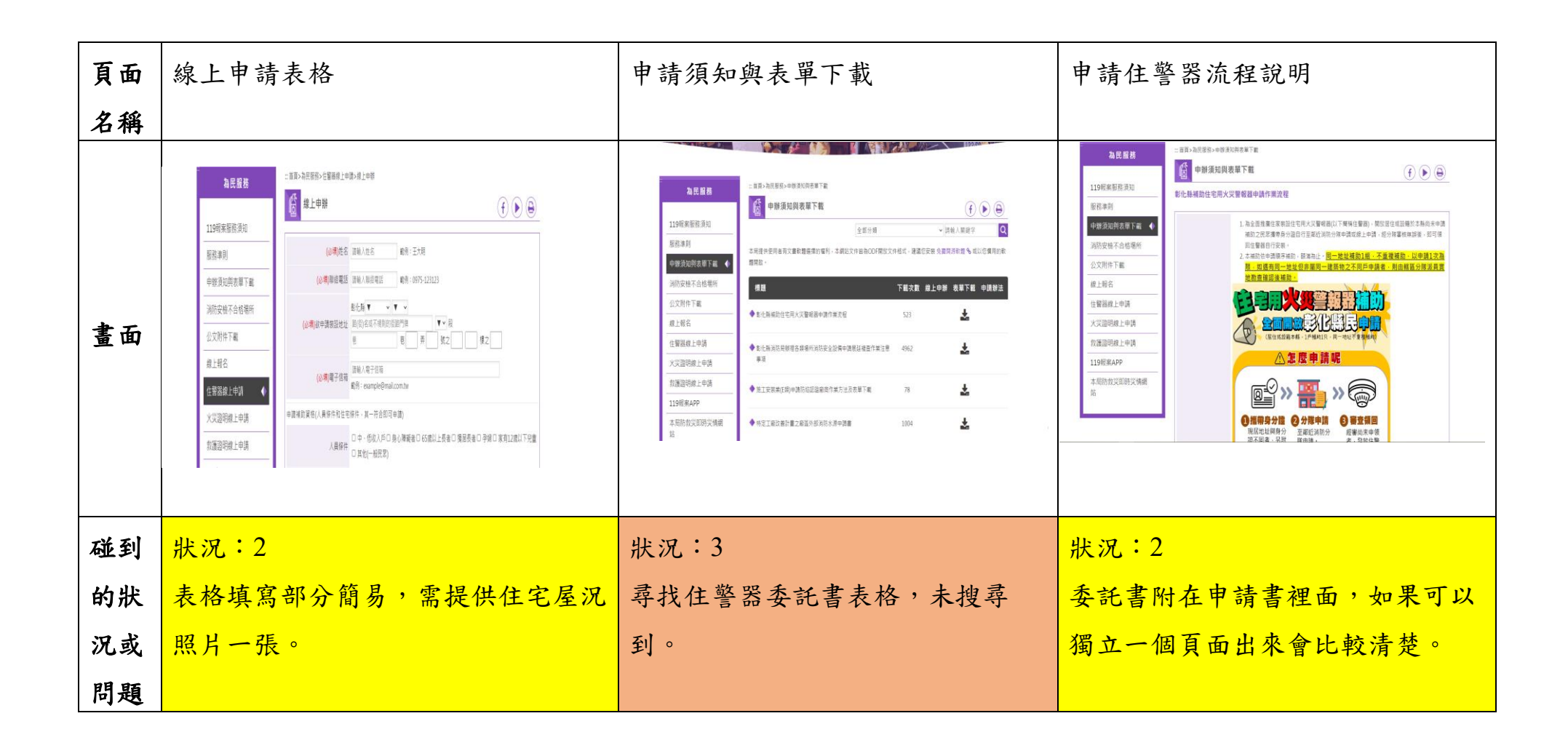

## 測試者3:

| 頁 名稱 畫   | 首頁-1              | 首頁-2           |                    | 線上申辨-2        | 線上申辨-3 | 線上申辨-4          | 線上申辨-進<br>度查詢    |
|----------|-------------------|----------------|--------------------|---------------|--------|-----------------|------------------|
|          | 状況:1              | 狀況:1           | 狀況:1               | 狀況:1<br>開以中共に | 状況:1   | 狀況:2            | 狀況:1             |
| 碰到       | 在百貝搜尋住警器線上申請的功    | 在表頭選単甲的「為民服務」中 | 稍微過目了一<br>下申辨條件等   | 開始申請相關資料填寫。   | 完成甲辨。  | 想知道甲辨<br>進度,以及何 | 發現 需要 无<br>到電子信箱 |
| 的狀<br>況或 | 能, 稍微花了一點<br>點時間。 | 就看到該功能。        | 資訊,由於文字<br>很多,所以重點 |               |        | 時會收到通<br>知,不知道在 | 查看序號。            |
| 問題       |                   |                | 式跳著瀏覽。             |               |        | 哪裡,因此回          |                  |
|          |                   |                |                    |               |        | <b>判</b> 就      |                  |

|    |  |  | 狀況:2        |  |
|----|--|--|-------------|--|
| 碰到 |  |  | 再細讀一次       |  |
| 的狀 |  |  | 内容,找到答      |  |
| 況或 |  |  | 案, 並且看到     |  |
| 問題 |  |  | 右上進度查       |  |
|    |  |  | <b>洵</b> 鈕。 |  |

| 頁面<br>名稱 | gmail 電子信箱                                                                                                    | 線上申辦-進度查詢 | 線上申辦-進度查詢 |
|----------|----------------------------------------------------------------------------------------------------|-----------|-----------|
| 畫面       | Image: Contract of the state of the state of the stat |           |           |
| 碰到       | 狀況:1                                                                                                    | 狀況:1      | 狀況:1      |
| 的狀       | 在信箱找到序號。                                                                                                    | 回到進度查詢頁填寫 | 查詢成功沒有問題, |
| 況或       |                                                                                                    | 序號。       | 結束此次操作。   |
| 問題       |                                                                                                    |           |           |

## 測試者4:

| 頁面 | 彰化市消防局首頁                                                                                                    | 駐警器線上申請                                                                                                    | 線上申辨                                                                                                    |
|----|----------------------------------------------------------------------------------------------------|----------------------------------------------------------------------------------------------------|----------------------------------------------------------------------------------------------------|
| 名稱 |                                                                                                    |                                                                                                    |                                                                                                    |
| 畫面 | - ポジス ( 152 ム ( 155 ム ( 15 ) ム ( 1 ) )<br>① 市場 高級市 麻椒菜 医東京 ( 15 ) ( 1 ) ( 1 ) | EXCENSE     EXCENSES     EXCENSES | 13 00 048       110 05 ARK R/S       100 05 ARK R/S       100 05 ARK R |
|    | 狀況:1                                                                                                    | 狀況:2                                                                                                    | 狀況:2                                                                                                    |
| 碰到 | 尋找關於住警器相關資訊->很快在便                                                                                                    | 開始確認注意事項:對同一地址但                                                                                                    | 因為是租屋處,不知道是哪個里,                                                                                                    |
| 的水 | 民服務處看到相關資訊。                                                                                                    | 非屬同一建築物之不同戶申請者                                                                                                    | 後來是看 google map 找一個距離                                                                                                    |
| 况或 |                                                                                                    | 有點看不懂,也不曉得怎麼確認住                                                                                                    | 最近有標示出名字的里,也不確定                                                                                                    |
| 问规 |                                                                                                    | 的地方是否已經申請。                                                                                                    | 是否正確,但不妨礙下一步。                                                                                                    |
| 碰到 |                                                                                                    |                                                                                                    | 狀況:2                                                                                                    |
| 的狀 |                                                                                                    |                                                                                                    | 不知道彰化分隊跟彰化東區分隊                                                                                                    |

| 況或 |  | 距離大概多遠,也不確定是不是自 |
|----|--|-----------------|
| 問題 |  | 動跳出的選項,但想說應該沒差應 |
|    |  | 該都在彰化市頂多跑遠一點。   |
|    |  | 狀況:2            |
| 碰到 |  | 上傳住宅照片完全不懂,不曉得是 |
| 的狀 |  | 要外觀還是內部的照片,也找不到 |
| 況或 |  | 詳細的說明,還好後來有看到並非 |
| 問題 |  | 必填。             |

| 頁面 | Email 信箱                                                                                                    | 案件進度查詢                                                                                                    | 進度查詢                                                                                                    |  |
|----|----------------------------------------------------------------------------------------------------|----------------------------------------------------------------------------------------------------|----------------------------------------------------------------------------------------------------|--|
| 名稱 |                                                                                                    |                                                                                                    |                                                                                                    |  |
| 畫面 | M Grand         Q         No         R         R< | Interface   Interface   Interface | NUMBER       NUMBER        NUMBER       NUMBER       NUMBER       NUMBER       NUMBER       NUMBER       NUMBER       NUMBER       NUMBER       NUMBER       NUMBER       NUMBER       NUMER       NUMER |  |
| 碰到 | 狀況:1                                                                                                    | 狀況:1                                                                                                    | 狀況:1                                                                                                    |  |
| 的狀 | 收到信件,依照指示查詢看看案件                                                                                                    | 依照指示輸入序號跟電子信箱。                                                                                                    | 可以看見輸入的資料跟案件待處                                                                                                    |  |
| 況或 | 進度。                                                                                                    |                                                                                                    | 理。                                                                                                    |  |
| 問題 |                                                                                                    |                                                                                                    |                                                                                                    |  |

測試者5:

| 頁面 | 000 消防局首頁                | 000 消防局首頁 下半部頁面                                                                                      |
|----|--------------------------|----------------------------------------------------------------------------------------------------|
| 名稱 |                          |                                                                                                    |
| 畫面 |                          | <ul> <li>◆ C ● https://www.chd.gov.tw</li> <li>※ 心 / 但 ● ● ● ● ● ● ● ● ● ● ● ● ● ● ● ● ● ●</li></ul> |
| 碰到 | 狀況:1                     | 狀況:1                                                                                                 |
| 的狀 | 首先進到消防局首頁,覺得為民服務的地方可能會有我 | 往下滑後發現有個快速連結的地方,第一個選項就                                                                               |
| 況和 | 需要的資訊,但還是想先整個網站瀏覽一下再點選,就 | 是住警器線上申請,很符合我的需求就進而點選。                                                                               |
| 問題 | 先往下滑繼續瀏覽。                |                                                                                                    |

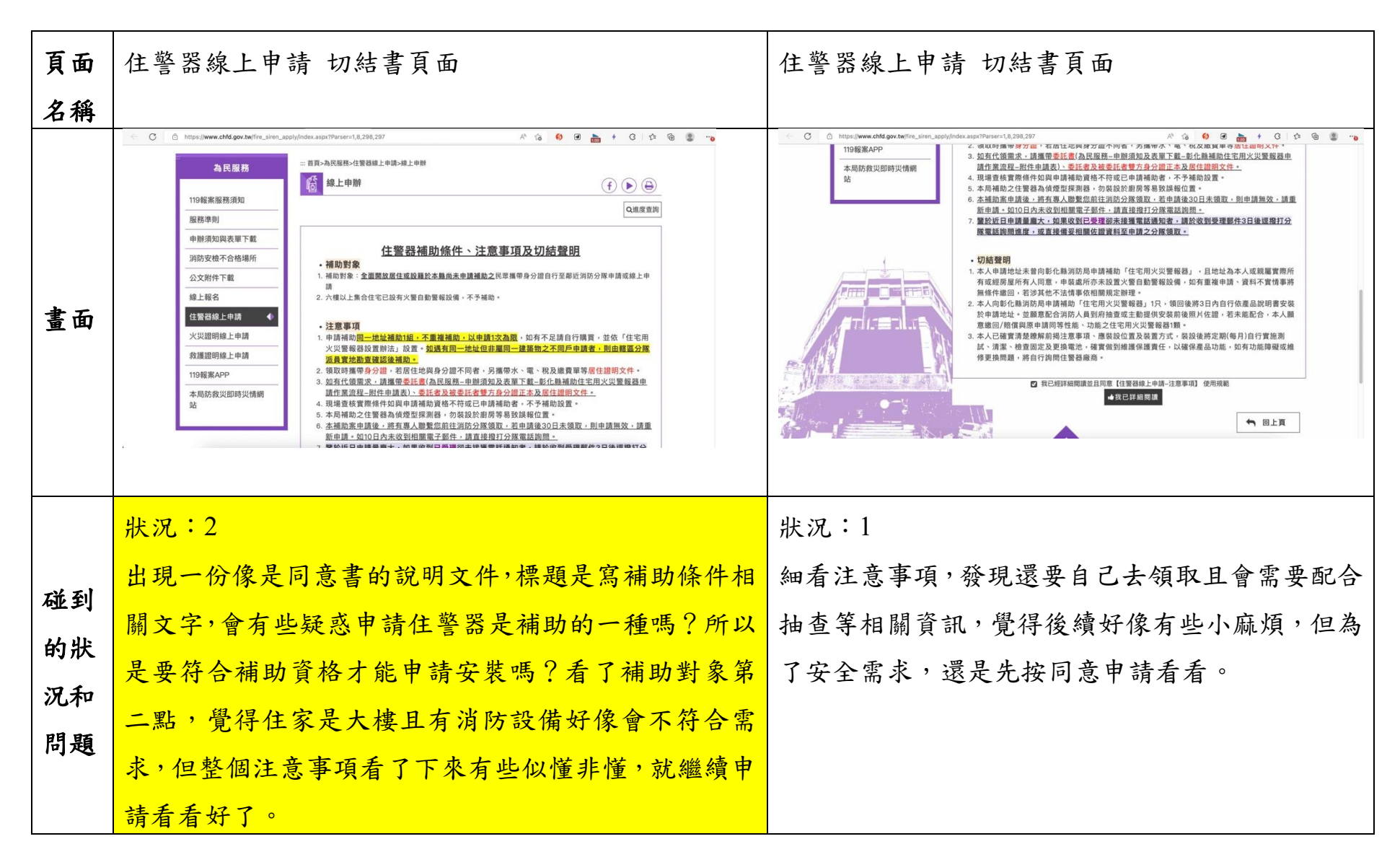

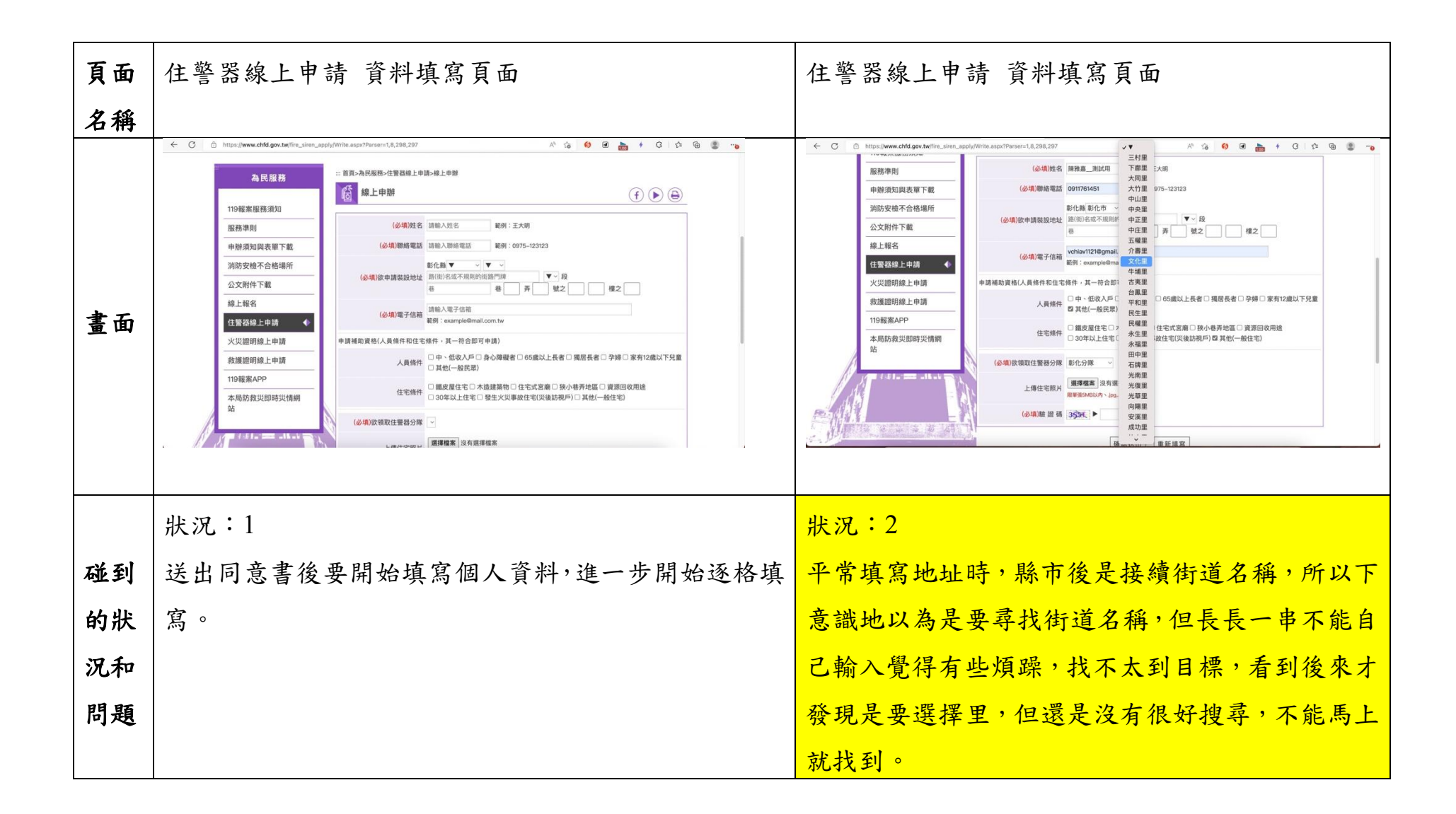

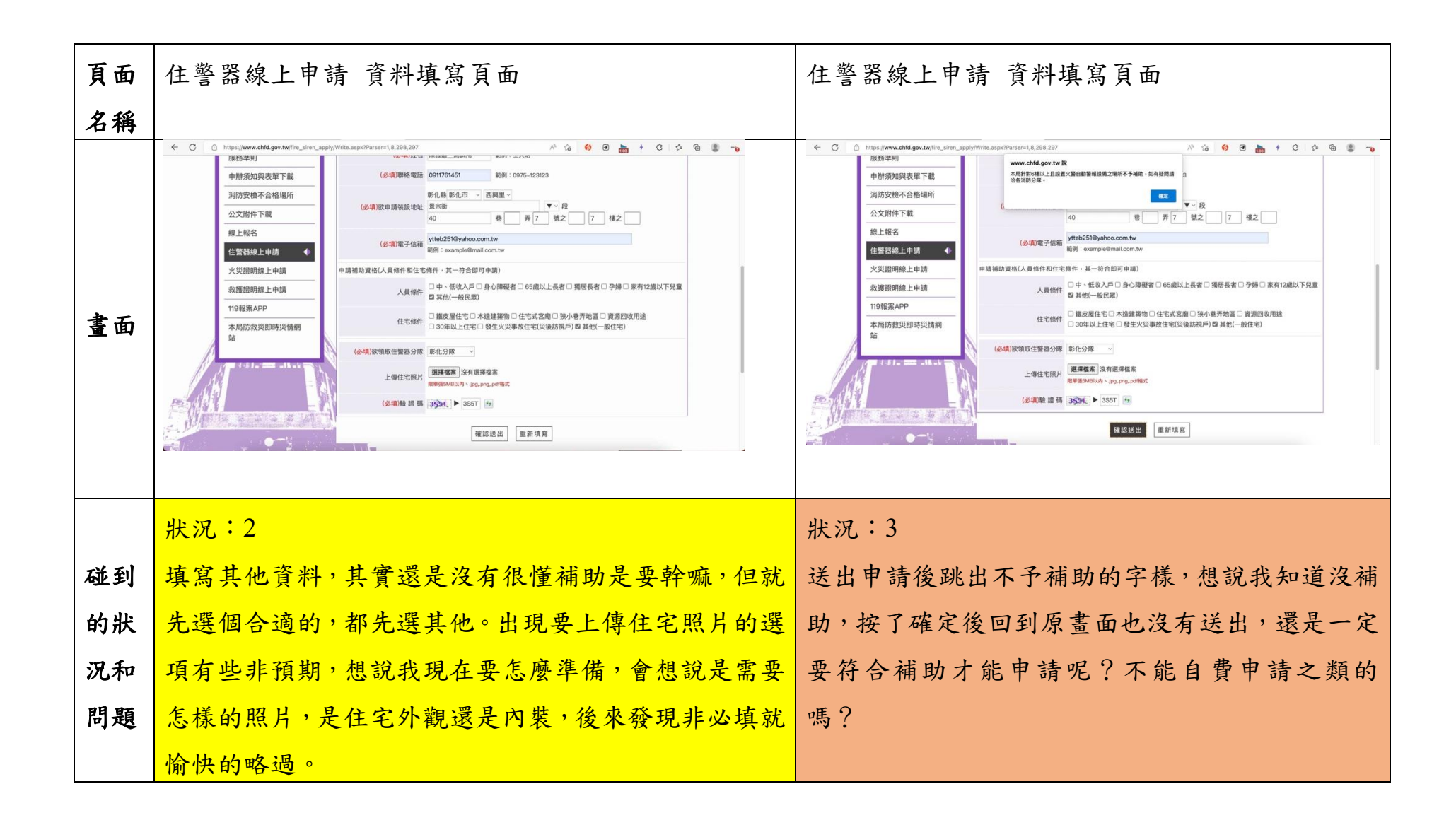

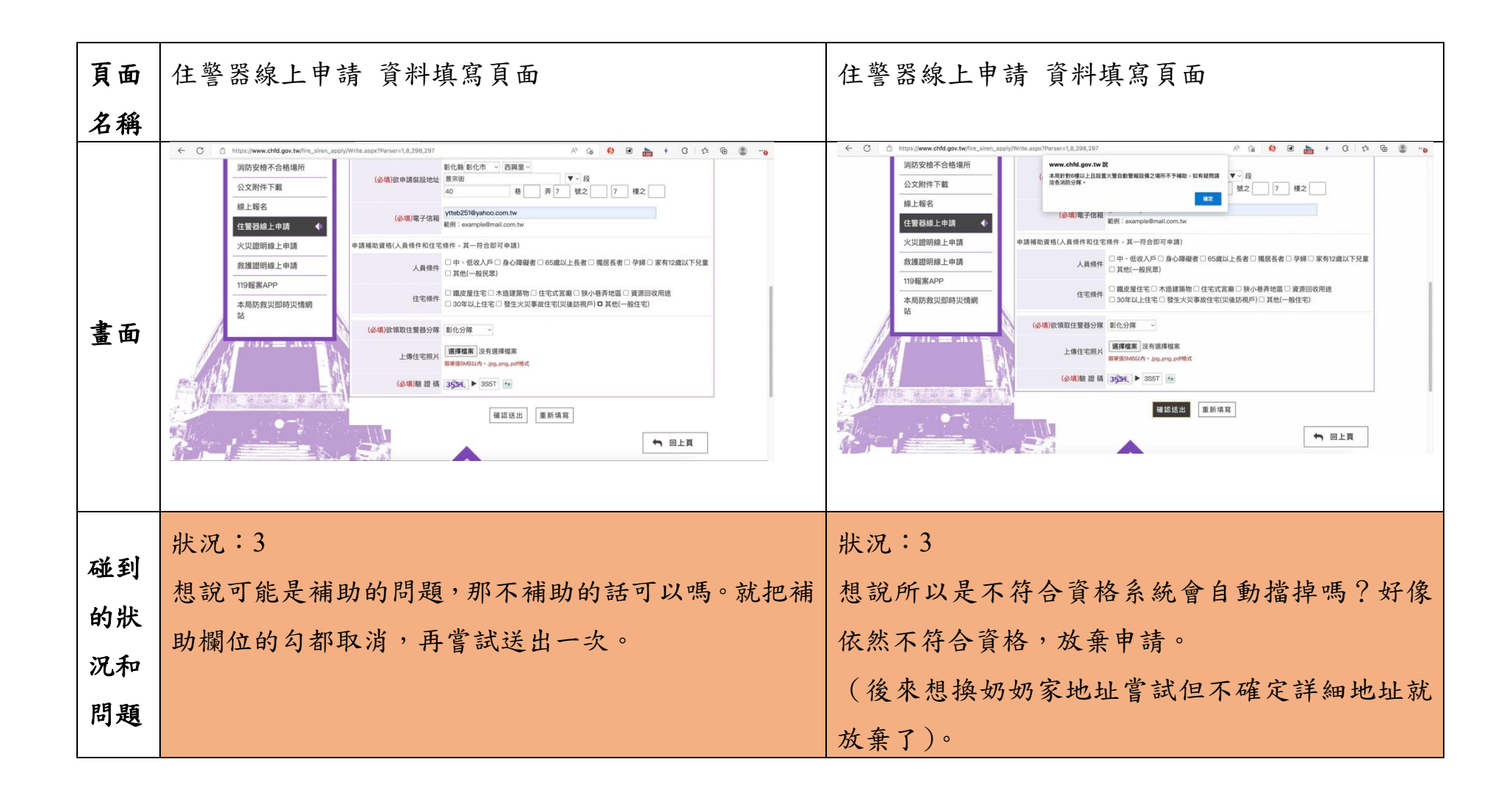

設計專家:

| 頁面 | 首頁-下方有連結   | 切結書        | 填寫表單      | Email 通知                                                                                    | Pop-up 訊息                |
|----|------------|------------|-----------|---------------------------------------------------------------------------------------------|--------------------------|
| 名稱 |            |            |           |                                                                                             |                          |
| 畫面 |            |            |           | <text><text><text><text><text><text><text></text></text></text></text></text></text></text> | 資料已輸入完成,我們將儘快為忽處理。<br>確定 |
| 碰到 | 狀況:1       | 狀況:1       | 狀況:1      | 狀況:1                                                                                        | 狀況:2                     |
| 的狀 | 因為據說是新服務,所 | 底下的介紹內容很多, | 登入之後,沒有什麼 | 填寫完就會收到                                                                                     | 填寫完,頁面也會出現               |
| 況和 | 以覺得會在首頁。所以 | 有點沒有耐心。大概看 | 問題。就照著填寫即 | Email,有被通知到。                                                                                | 「感謝您的填寫,我們               |
| 問題 | 就在首頁慢慢找尋。剛 | 過去,就跳下一頁了。 | 可。        |                                                                                             | 將盡速為您處理」。如果              |

|    | 好在較下方的區塊,就 |             | 這是免費申請,會覺得     |
|----|------------|-------------|----------------|
|    | 看到了住警器申請的  |             | 沒有什麼關係,因為是     |
|    | 連結。        |             | 福利,就慢慢排不急。     |
|    |            |             | 但會希望可以告訴我,     |
|    |            |             | <br>大概後續的流程為何。 |
|    |            | 狀況:2        |                |
| 碰到 |            | 因為本身不是00人,  |                |
| 的狀 |            | 所以不太確定 00 分 |                |
| 況和 |            | 隊,與00東區分隊,  |                |
| 問題 |            | 是不是當地人能很快   |                |
|    |            | 區分。         |                |